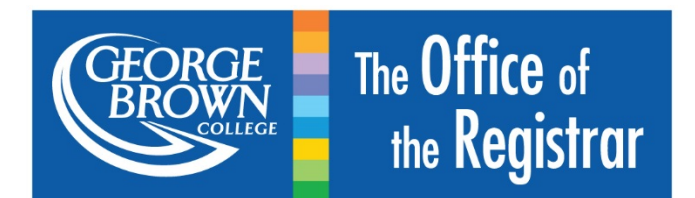

# How to Accept an Approved Transfer Credit

Click here to <u>Accept an Approved Transfer Credit after Day 5</u> (the last day to add a course to your schedule)

- 1. Log onto STU-VIEW
- 2. Select 'Registration Services'

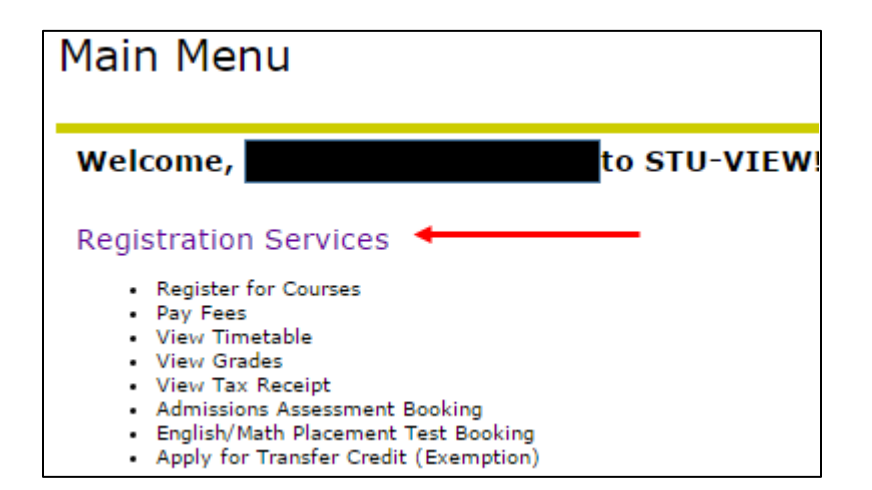

3. Select 'Registration'

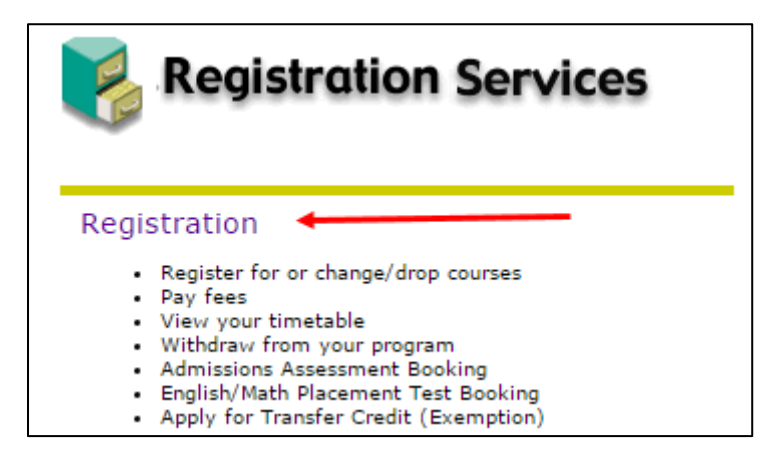

4. Select 'Register for or Change/Drop Courses/Sections or Withdraw from program'

| Registration                                                                                                    |
|----------------------------------------------------------------------------------------------------|
| Register for or Change/Drop Courses/Sections or Withdraw from program                                                                                                    |
| View/Pay Fees                                                                                                    |
| Admissions Assessment Booking                                                                                                    |
| English/Math Placement Test Booking                                                                                                    |
| View Weekly Timetable                                                                                                    |
| View Detailed Course Schedule                                                                                                    |
| View Academic/Financial Holds                                                                                                    |
| Select Term                                                                                                    |
| Pay Photo-ID Fees                                                                                                    |
| View Denied Exemption Requests                                                                                                    |
| Submit or Modify an Application for Transfer Credit (Exemption)                                                                                                    |
| <ul> <li>See the <u>How to Apply for Transfer Credits Online</u> webpage for more information.</li> <li>Note: This application is <u>not</u> for courses taken at George Brown. For internal transfer credits, check your <u>CAPP Report</u> or visit your Academic Department for assistance.</li> </ul> |
| Review Transfer Credit Applications                                                                                                    |

### 5. Click on the Program Code

| Choices for Winter 2017:                                         |                                                                                                    |  |  |  |  |  |  |  |  |
|------------------------------------------------------------------|----------------------------------------------------------------------------------------------------|--|--|--|--|--|--|--|--|
| Displayed below is your student record for the Winter 2017 term. |                                                                                                    |  |  |  |  |  |  |  |  |
| Please note the Status.                                          |                                                                                                    |  |  |  |  |  |  |  |  |
| Click on                                                         | Click on the program code in the Select a Program column - if the link is available.                                                                                                    |  |  |  |  |  |  |  |  |
| Questions?                                                       |                                                                                                    |  |  |  |  |  |  |  |  |
| • Co<br>• Lo                                                     | <ul> <li>Contact the Call Centre at 416-415-2000 for local calls</li> <li>Long distance: 1-800-265-2002</li> </ul>                                                                                                    |  |  |  |  |  |  |  |  |
| TERM                                                             | TERM         SEMESTER         PROGRAM         STATUS         Select a           Program         Image: Select a in the select a in the select a |  |  |  |  |  |  |  |  |
| Winter<br>2017                                                   | Winter 2017     Bridging RPN to BSc Nursing     You are registered     S122                                                                                                    |  |  |  |  |  |  |  |  |

6. Click 'Accept/Keep Exemption' for each approved transfer credit

#### THEN

7. Select 'Continue'

| r Credit Op                                                                                                    | otions                                                                                                    |                                                                                                    |                                                                                                    |                                                                                                    |                                                                                                    |                                                                                                    |                                                                                                    |                                          |
|----------------------------------------------------------------------------------------------------|----------------------------------------------------------------------------------------------------|----------------------------------------------------------------------------------------------------|----------------------------------------------------------------------------------------------------|----------------------------------------------------------------------------------------------------|----------------------------------------------------------------------------------------------------|----------------------------------------------------------------------------------------------------|----------------------------------------------------------------------------------------------------|------------------------------------------|
| You have selected to continue in program: S122 in the term of Winter 2017                                                                                                    |                                                                                                    |                                                                                                    |                                                                                                    |                                                                                                    |                                                                                                    |                                                                                                    |                                                                                                    |                                          |
| There are courses offered this term for which you are eligible for a transfer credit.  You have either applied for transfer credit and been approved, or We have determined your eligibility for transfer credit(s) based on your incoming transcripts. |                                                                                                    |                                                                                                    |                                                                                                    |                                                                                                    |                                                                                                    |                                                                                                    |                                                                                                    |                                          |
|                                                                                                    |                                                                                                    |                                                                                                    |                                                                                                    |                                                                                                    |                                                                                                    |                                                                                                    |                                                                                                    |                                          |
| You are now rec                                                                                                    | uired to choose one of t                                                                                                    | he following option                                                                                                    | 16:                                                                                                    |                                                                                                    |                                                                                                    |                                                                                                    |                                                                                                    |                                          |
| <ul> <li>Accept)<br/>academi</li> </ul>                                                                                                    | Keep Exemption - If y<br>c record.                                                                                                    | ou accept the trans                                                                                                    | sfer credit, you will be                                                                                                    | exempted from ta                                                                                                    | king this course at                                                                                  | George Brown College. Instead, a gra                                                                                                    | ade of EX will be displayed fo                                                                                                | or the course on                         |
| <ul> <li>Registe</li> </ul>                                                                                                    | r for Course - If you de                                                                                                    | dine the transfer of                                                                                                    | credit, you must registe                                                                                                    | er in this course at                                                                                                    | George Brown.                                                                                        |                                                                                                    |                                                                                                    |                                          |
| 1. After s.<br>2. If you 1<br>3. You mu<br>4. A summ                                                                                                    | abmitting your transfe<br>have accepted a gener<br>st then submit (or re<br>hary of your schedule                                                                                    | r credit decision<br>ic exemption for<br>submit) your re<br>will then be disp                                                        | s, please continue to<br>your General Education<br>gistration and agree<br>played, where you w                                                                      | o the registratio<br>tion and/or Lib<br>to our important<br>fill be able to con                                                                      | n page.<br>eral Studies Elect<br>nt college policie<br>nfirm that your e                             | ive, please drop your elective co<br>i in order for your exemptions to<br>xemptions have been processed                                                                                                    | urse from your schedule.<br>be processed.<br>i.e. the status for your                                                         | course will be                           |
| 1. After si<br>2. If you 1<br>3. You mu<br>4. A Summ<br>listed a<br>You have be<br>CRN                                                                                                    | abmitting your transfe<br>ave accepted a gener<br>sit then submit (or re-<br>aay of your schedule<br>s "Exemption."<br>teen approved for t<br>Subject Area                           | r credit decision<br>tc exemption for<br>submit) your re<br>will then be disp<br>he following t<br>Course<br>Number                  | s, please continue t<br>ryour General Educa<br>gistration and agree<br>played, where you w<br>transfer credits. I<br>Course Title                                   | o the registratio<br>tion and/or Lib<br>to our importa<br>ill be able to co<br>Please select                                                         | n page.<br>eral Studies Elect<br>nt college policie<br>nfirm that your e<br>your decision            | ive, please drop your elective co<br>in order for your exemptions to<br>xemptions have been processed<br>for each course.<br>Accept/Keep Exemption                                                                                      | urse from your schedule.<br>be processed.<br>i.e. the status for your                                                         | course will be<br>Register<br>for Course |
| 1. After si<br>2. If you in<br>3. You mi<br>4. A summ<br>listed a<br>You have bo                                                                                                    | Ibmitting your transfe<br>have accepted a gener<br>sit then subbinit (or re-<br>nary of your schedule<br>s "Exemption."<br>The approved for t<br>Subject Area<br>LHUM                | r credit decision<br>is exemption four<br>submit) your re-<br>will then be disp<br>he following t<br>Course<br>Number<br>2222        | is, please continue to<br>your General Educa-<br>gistration and agree<br>played, where you w<br>rransfer credits. I<br>Course Title<br>LOWER LEVEL                  | o the registratio<br>tion and/or Lib<br>to our importa-<br>ill be able to co<br>Please select<br>LS EXEMPTION                                        | n page.<br>eral Studies Elect<br>In College policie<br>afins that your e<br>your decision            | ive, please drop your elective co<br>in order for your exemptions to<br>xemptions have been processed<br>for each course.<br>Accept/Keep Exemption<br>Elective, you may choos<br>on the next page.                                      | urse from your schedule.<br>'be processed.<br>- i.e. the status for your<br>on<br>registered for an<br>ise to drop the course | Register<br>for Course                   |
| 1. After si<br>2. If you i<br>3. You m<br>4. A summ<br>listed a<br>You have be<br>CRN                                                                                                    | Ibmitting your transfe<br>ave accepted a gener<br>sit then submit (or ne<br>have of your schedule<br>s "Exemption."<br>Then approved for t<br>Subject Area<br>LHUM                   | r credit decision<br>is exemption for<br>submit) your re-<br>will then be disp<br>he following t<br>Course<br>Number<br>2222         | s, please continue t<br>your General Educa<br>gistration and agree<br>played, where you w<br>transfer credits. I<br>Course Title<br>LOWER LEVEL                     | o the registratio<br>tion and/or Lib<br>to our important<br>ill be able to con<br>Please select<br>LS EXEMPTION                                      | n page,<br>eral Studies Elect<br>In College policie<br>afirm that your e<br>your decision            | ive, please drop your elective co<br>in order for your exemptions to<br>xemptions have been processed<br>for each course.<br>Accept/Keep Exemption<br>If you have already r<br>Elective, you may choos<br>on the next page.             | urse from your schedule.<br>be processed.<br>i.e. the status for your<br>on<br>registered for an<br>ie to drop the course     | Register<br>for Course                   |
| 1. After si<br>2. If you 1<br>3. You mi<br>4. A summ<br>listed a<br>You have be<br>CRN<br>Prior Exe<br>Term Grant                                                                                                    | abmitting your transfe<br>ave accepted a gener<br>sit then submit (or re-<br>sary of your schedule<br>s "Exemption."<br>een approved for t<br>Subject Area<br>LHUM<br>mptions<br>red | r credit decision<br>is exemption for<br>submit) your re-<br>will then be disp<br>the following t<br>Course<br>Number<br>2222<br>CRN | s, please continue t<br>your General Education<br>gistration and agree<br>played, where you w<br>transfer credits. I<br>Course Title<br>LOWER LEVEL<br>Subject Area | o the registratio<br>tion and/or Lib<br>to our important<br>fill be able to con<br>Please select<br>LS EXEMPTION<br>LS EXEMPTION<br>Course<br>Number | n page.<br>eral Studies Elect<br>In College policie<br>afirms that your e<br>your decision<br>I CODE | ive, please drop your elective co<br>in order for your exemptions to<br>xemptions have been processed<br>for each course.           Accept/Keep Exempti           If you have already r<br>Elective, you may choos<br>on the next page. | urse from your schedule.<br>be processed.<br>                                                                                 | Register<br>for Course                   |

#### 8. Select continue

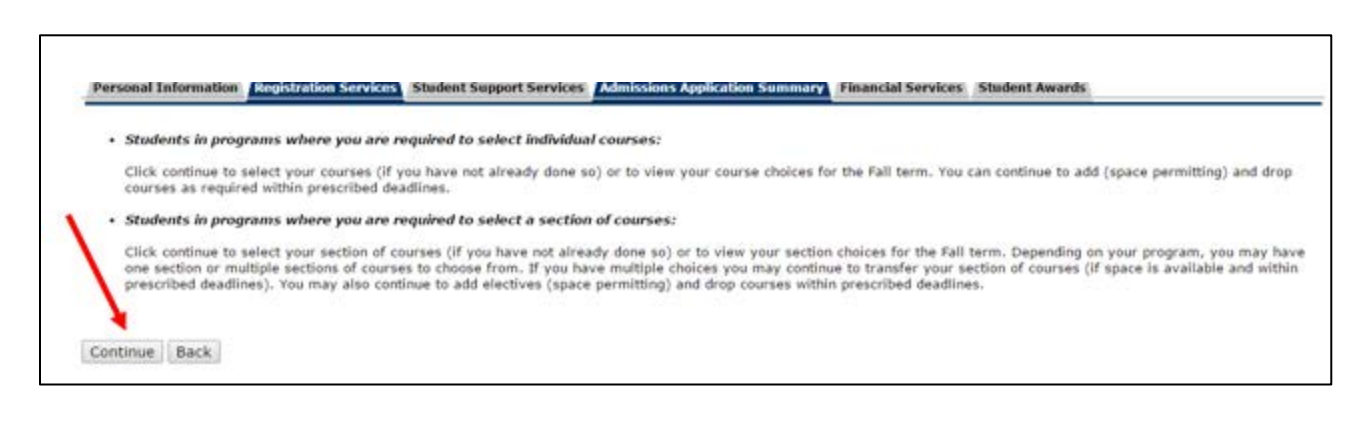

9. Select the radio button, scroll down and then click on the SUBMIT REGISTRATION button

|   | CRN   | Subject | Crse | Title                          | Day(s) | From  | То    | Location  | Start-End<br>Dates  | Instructor      |
|---|-------|---------|------|--------------------------------|--------|-------|-------|-----------|---------------------|-----------------|
| 1 | 49326 | NURS    | 1084 | FAMILY & RELATIONAL INQUIRY    |        |       |       | ONLIN, WF | 093AN17-<br>28APR17 | I. Epstein      |
| Ð | 48745 | NURS    | 1101 | PATHOPHYSIOLOGY & PHARMACOLOGY | Tue    | 08:00 | 09:59 |           | 09JAN17-<br>28APR17 | S. Cherney      |
| 8 | 48749 | NURS    | 1103 | PSYCHOLOGY - ADULT DEVELOPMENT | Tue    | 12:00 | 14:59 |           | 09JAN17-<br>28APR17 | P.<br>Ammirante |

10. Read through the instructions listed on the 'Important College Policies' page, if you have not already done so.

| Important College Policies |  |
|----------------------------|--|
| PLEASE READ CAREFULLY      |  |

11. Scroll down to the bottom of the page and click 'Accept'

| International Students:<br>International students must complete and submit a <u>Withdrawal/Refund Request Form</u> to the International Centre located at 200 King St. East (Main Floor), Toronto.                                                                                    |
|----------------------------------------------------------------------------------------------------|
| International students who withdraw prior to the published refund deadline will receive a full refund of tuition fees for the semester, minus a \$1000 withdrawal fee (for the majority of programs). For more information, see the International Student Withdrawal & Refund Policy. |
| Back Accept                                                                                                    |

12. The status column will indicate "Exemption" for the course(s) accepted.

| Schedule For Winter 2017 |       |      |      |            |                 |                                |                                    |  |  |
|--------------------------|-------|------|------|------------|-----------------|--------------------------------|------------------------------------|--|--|
| (                        | CRN   | Subj | Crse | Sec Level  | Cred Grade Mode | Title                          | Status                             |  |  |
| 4                        | 17892 | ???? | ???? | 438 Credit | .00 Normal      | COURSES FOR NEXT SEMESTER      | Withdrawn - Web on Jan 03, 2017    |  |  |
| 4                        | 18745 | NURS | 1101 | 400 Credit | 3.50 Normal     | PATHOPHYSIOLOGY & PHARMACOLOGY | **Web Registered** on Jan 03, 2017 |  |  |
| 4                        | 18749 | NURS | 1103 | 400 Credit | 3.00 Normal     | PSYCHOLOGY - ADULT DEVELOPMENT | **Web Registered** on Jan 03, 2017 |  |  |
| 4                        | 19326 | NURS | 1084 | 400 Credit | 3.00 Normal     | FAMILY & RELATIONAL INQUIRY    | **Web Registered** on Jan 03, 2017 |  |  |
| 5                        | 52523 | LHUM | 2222 | 0 Credit   | 3.00 Normal     | LOWER LEVEL LS EXEMPTION CODE  | Exemption on Jan 03, 2017          |  |  |
| 1                        |       |      |      |            |                 |                                |                                    |  |  |

## How to Accept a Transfer Credit after Day 5

(The last day to add a course to your schedule)

- If your transfer credit was approved after the 5<sup>th</sup> day of class **or** you did not see your approval until after that day, you will not be able to accept the transfer credit in STU-VIEW.
- We will do it for you. It usually takes a day or two to update your record.
- Contact <a href="mailto:transfercredit@georgebrown.ca">transfercredit@georgebrown.ca</a> for the following:
  - You want to take the course instead of the transfer credit.
  - Your record has not been updated one week after you receive the approval email.